## **UX- Cancelling Individual Prime Membership**

1. Click into 'Your Account'

|            |                                                           | EN<br>⊕ ▼ | Hello, Amazon                              |
|------------|-----------------------------------------------------------|-----------|--------------------------------------------|
| Office Sup | plies Bestsellers                                         |           | Your Account<br>Business Settings          |
|            | Sharpie Permanent Markers,<br>Fine Point, Black, 12 Count | 9         | Your Orders<br>Manage Suppliers            |
|            | Add to Cart                                               |           | Business Analytics<br>Recurring Deliveries |

2. Click on the Business Prime token

| Your Orders<br>Track, return, or buy things again | Edit login, name, and mobile number                        | Business Prime<br>Learn more or manage your<br>membership |
|---------------------------------------------------|------------------------------------------------------------|-----------------------------------------------------------|
| Vour Addresses                                    | Payment options                                            | Gift cards                                                |
| Edit addresses for orders and gifts               | Edit or add payment methods                                | View balance or redeem a card                             |
|                                                   |                                                            |                                                           |
| Digital content and devices                       | Email alerts, messages, and ads                            | More ways to pay                                          |
| Digital content and devices                       | Email alerts, messages, and ads<br>Advertising preferences | More ways to pay<br>1-Click settings                      |
| Digital content and devices                       | Email alerts, messages, and ads                            | More ways to pay                                          |
| Amazon Drive                                      | Advertising preferences                                    | 1-Click settings                                          |
| Apps and more                                     | Communication preferences                                  | Allowances                                                |
| Digital content and devices                       | Email alerts, messages, and ads                            | More ways to pay                                          |
| Amazon Drive                                      | Advertising preferences                                    | 1-Click settings                                          |
| Apps and more                                     | Communication preferences                                  | Allowances                                                |
| Audible settings                                  | Email                                                      | Amazon credit cards                                       |
| Digital content and devices                       | Email alerts, messages, and ads                            | More ways to pay                                          |
| Amazon Drive                                      | Advertising preferences                                    | 1-Click settings                                          |
| Apps and more                                     | Communication preferences                                  | Allowances                                                |
| Audible settings                                  | Email                                                      | Amazon credit cards                                       |
| Content and Devices                               | Message center                                             | Amazon Coins                                              |

3. On the top of the page, it says "You're an Amazon Prime member." User can click on the blue hyperlinks that say either "manage" or "cancel" your membership

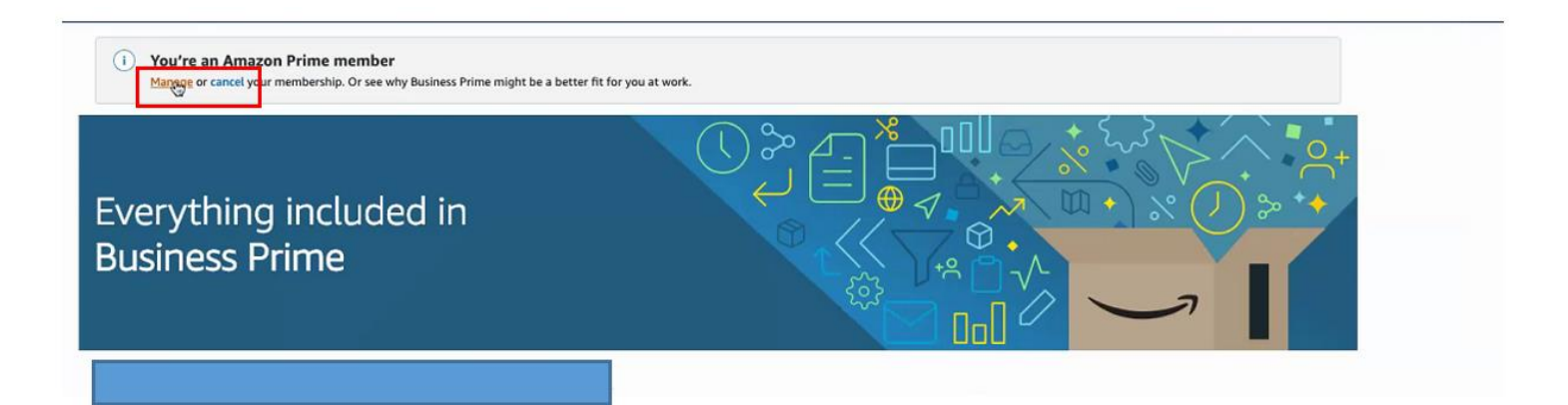

4. It will ask the user if they want to cancel their current membership. They can be reminded later to cancel their membership, end membership now or keep membership.

| Items tied to your Prime :                                       | membership will be affected if you                   | cancel your membership.      |
|------------------------------------------------------------------|------------------------------------------------------|------------------------------|
| 1. By cancelling, you will no longer be eligit                   | e for your unclaimed Prime exclusive offers. Click h | ere to see your offers.      |
| Good news! Because I                                             | has Business Prime                                   | , you will retain access to: |
| Free Two-Day Shipping on 50 m<br>Decree pote that you will go be | illion items                                         | ime henefite, including:     |
| riease note that you will no id                                  | nger have access to any other Pr                     | ime benefits, including:     |
| - Unlimited instant streaming of th                              | ousands of movies and TV episodes                    |                              |
| - Unlimited streaming of over a mi                               | lion songs                                           |                              |
| earn more about your Prime benefits                              |                                                      |                              |
|                                                                  |                                                      |                              |
| Remind Me Later                                                  | End My Benefits                                      | Keep My Benefits             |
| Keep my benafits and remind me 3 days before                     | ny                                                   |                              |

5. User will click on on 'End Now' to end individual prime membership. It will also mention how much money is being refunded to the original form of payment

| bur benefits will continue until Date , after which your card will not be charged.                                                                                  | End on August 01, 2019 |
|----------------------------------------------------------------------------------------------------|------------------------|
|                                                                                                    |                        |
| OR                                                                                                    |                        |
| 1d Now                                                                                                    | C-11Nov                |
| pur benefits will end immediately and you will be refunded so for the remaining period of your                                                                      | End Now                |
| d like to offer you the chance to continue enjoying your Prime benefits:                                                                                            |                        |
| 'd like to offer you the chance to continue enjoying your Prime benefits:                                                                                           | Desile Me letter       |
| t'd like to offer you the chance to continue enjoying your Prime benefits:<br>Remind Me Later<br>Remind me three days before my membership renews                   | Remind Me Later        |
| 'd like to offer you the chance to continue enjoying your Prime benefits:<br>emind Me Later<br>emind me three days before my membership renews<br>eep My Membership | Remind Me Later        |